## To view invoices:

First, access the MavLINK website:

1. Go to <u>http://mavlink.unomaha.edu</u> in your web browser

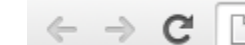

← → C B mavlink.unomaha.edu

2. Input your NU ID and Password; Then click SIGN IN

| fyi 🖈 📧                                                                                                    | sign in 🚷                                                                                                    | trouble signing in 😝 |   |
|----------------------------------------------------------------------------------------------------|----------------------------------------------------------------------------------------------------|----------------------|---|
| 2014 Summer Term                                                                                                    | NUID 99999999<br>Password                                                                                                    | search for classes 🔍 | U |
| SESSION 1 - MAY 19-JUNE 27<br>SESSION 2 - JUNE 2-JULY 3<br>SESSION 3 - JULY 7-AUGUST 15<br>SESSION 4 - JULY 14-AUGUST 15 | SIGN IN                                                                                                    | calendars 🗉          | 0 |
| ECSEICH 5 - MAY 19-AUDUST 15                                                                                             | Use of the mavlink system indicates acknowledgement of,<br>and agreement with the University of Nebraska<br>Computer Use Policy. |                      |   |

- a. If you do not know your NUID, please go to: https://trueyou.nebraska.edu/idm/user/selfservice.jsp?lookup=1
- b. If you do not know your Password, please go to: <u>http://trueyou.nebraska.edu</u> NUID and click 'Forgot my password'

Then input your

## Once logged into MavLINK:

Once logged in, click Student Accounts /

| 0                                                                                                    | MavLINK       |           |                  |               |                                         |                  | Student             | Faculty     | Staff  | Sign Ou |  |
|----------------------------------------------------------------------------------------------------|---------------|-----------|------------------|---------------|-----------------------------------------|------------------|---------------------|-------------|--------|---------|--|
| Home                                                                                                    | Enrollment    | Academics | Student Accounts | Financial Aid | Admission Status                        | Profile          | Help                |             |        |         |  |
| Hol                                                                                                    | ds (0)        |           |                  | Detoils       | My Account                              | Details          | My A                | id          | Detail | •       |  |
| My Messages                                                                                                  |               |           |                  |               |                                         |                  | No current messages |             |        |         |  |
| No                                                                                                    | current messo | ges       |                  |               | Make a Paymer                           | nt               |                     |             |        |         |  |
| My                                                                                                    | Classes       |           | No Er            | arollment 🗸   | DegreeWorks                             |                  | Hot L               | inks        |        |         |  |
| You are currently not enrolled A degree audit shows you what is required for you to<br>earn you degree, your |               |           |                  |               |                                         | ows you          | Requ                | est Transcr | ipt    |         |  |
|                                                                                                    |               |           |                  |               |                                         | Apply for Degree |                     |             |        |         |  |
| My                                                                                                    | Records       |           |                  | Detoils       | current progress t<br>the completion of | Regis            | iter for Exa        | ma          |        |         |  |

|         |                  |           |                  |               |              | Student                    | Staff           | Sign Ou |
|---------|------------------|-----------|------------------|---------------|--------------|----------------------------|-----------------|---------|
| lome    | Enrollment       | Academics | Student Accounts | Financial Aid | Admission St | atus                       |                 |         |
| Profile | Help             |           |                  | -             |              |                            |                 |         |
| My      | Account          |           |                  |               | SA           | Holds (0)                  | 1               | Details |
| Date    | • /              | Due       |                  | Total         |              |                            |                 | 3       |
| 01-30   | 2013             | 02-23-2   | 013              | \$0.00        | M            | ssages                     |                 |         |
| vi      | iew all invoices |           |                  |               | *            | Bills for Fal<br>September | l 2014 a<br>23. | re due  |
| P -1    | lance \$0.00     |           | Make a Paym      | ent           |              |                            |                 |         |
| ba      |                  |           |                  |               |              |                            |                 |         |

## To view your account activity without an invoice:

1. Once logged into MavLINK and clicked Student Accounts at the top, then click View Account Activity:

| My Account                |                |  |
|---------------------------|----------------|--|
| No data available         |                |  |
| Balance 4,366.96          | Make a Payment |  |
| Manage                    | /              |  |
| Direct Deposit of Refunds |                |  |
| 1098-T                    |                |  |
| Guest/Parent Access       |                |  |
| View Account Activity     |                |  |

| <b>2.</b> Aft         | ter clicking view a      | ccount activi                             | ty, click All                     | Terms            | ▼,            | and chan    | ge to 1-F  | all 2014 | or the term |
|-----------------------|--------------------------|-------------------------------------------|-----------------------------------|------------------|---------------|-------------|------------|----------|-------------|
| de                    | sired, and click         | go                                        |                                   |                  |               |             |            |          |             |
|                       |                          |                                           |                                   |                  | ao to .       |             | •          | 2        |             |
|                       |                          |                                           | Campus []                         | ••••             | go to .       |             |            | 9        |             |
| Acc                   | ount Inquiry             | Electronic                                | Payments/Pu                       | rchases          | Ac            | count Serv  | ices       | ]        |             |
| sun                   | nmary                    | activity                                  |                                   | payments         |               | pendin      | g aid      |          |             |
|                       |                          |                                           |                                   |                  |               |             |            |          |             |
| Accoun                | t Activity               |                                           |                                   |                  |               |             |            |          |             |
| View by               | Term                     |                                           |                                   |                  |               |             |            |          |             |
| All Term              | is 🔻 q                   | D To view ad                              | tivity for a sp                   | ecific term,     | select ti     | he term fro | om the     |          |             |
| 1-Fall 20<br>All Term | 014                      | dropdown -                                | list before p                     | ushing "GO"      | •             |             |            |          |             |
| Transa                | ctions                   |                                           | Find                              | ا اله سما        | <b>a</b>      | Eirst 🚺     | 1 of 1 🚺   |          |             |
| Posted                | Them                     |                                           |                                   | Chaw             |               |             | Defued     |          |             |
| Date                  | Item                     |                                           | lerin                             | Chary            | je P          | ayment      | Kerunu     | l        |             |
|                       |                          |                                           |                                   | 1                | ري<br>Fi      | irst 🚺 1 of | f 1 🚺 Last |          |             |
| Currency              | used is US Dollar.       |                                           |                                   | · ·              |               |             |            | -        |             |
|                       |                          |                                           |                                   |                  |               | MAKE A      | PAYMENT    |          |             |
|                       | <b>a.</b> This will list | all charges, t                            | o view all cl                     | ick View Al      | I             |             |            |          |             |
|                       |                          | Communa III                               |                                   | ta /             | - 6           | \$          |            |          |             |
|                       |                          |                                           |                                   |                  |               | 5           |            |          |             |
| Accoun                | nt Inquiry Electron      | onic Payments/Pu                          | naments                           | Account Servi    | ices<br>n aid | 1           |            |          |             |
| Juning                |                          | v                                         | puymenta                          | pendin           | yuu           |             |            |          |             |
| Account A             | Activity                 |                                           | /                                 |                  |               |             |            |          |             |
| View by Ter           | m                        |                                           |                                   |                  |               | I           |            |          |             |
| 1-Fall 2014           | ▼ go To vi<br>drop       | ew activity for a s<br>Jown list before p | pecific term, sel<br>ushing "GO". | ect the term fro | m the         |             |            |          |             |
| T4:-                  |                          | ×                                         |                                   |                  |               |             |            |          |             |
| Posted                | Itom                     | Find View                                 | All 🗠 🛛                           | First N 1-10     | of 13 🗳       |             |            |          |             |
| Date<br>07/02/2014    | CEEN Fees                | Fa                                        | II 10                             | .00              | Kerunu        |             |            |          |             |
| 07/02/2014            | - COMP & ELEC EN         | G FUND 20<br>MENT FEE Fa                  | 14<br>II 5                        | .00              |               |             |            |          |             |
| 07/02/2014            | LIBRARY FEE              | 20<br>Fa                                  | 14 -<br>   64                     | .00              |               |             |            |          |             |
| 07/02/2014            | MAV CARD SERVICE         | S FEE Fa                                  | 14 - ·                            | .25              |               |             |            |          |             |
| 07/02/2014            | STUDENT ACCESS 8         | SUCCESS Fa                                | 14<br>   81                       | .25              |               |             |            |          |             |
| 07/02/2014            | STUDENT RESEARCH         | Fa Fa                                     | 14<br>   24                       | . 00             |               |             |            |          |             |
| 07/02/2014            | TECHNOLOGY FEE           | 20<br>Fa                                  | 14<br>  <br>14 160                | .00              |               |             |            |          |             |
| 07/02/2014            | TUITION(RUOC)            | Fa                                        | 14 2,361                          | .00              |               |             |            |          |             |
| 07/02/2014            | TUITION(RUOC)EN          | 20<br>Fa                                  | 1,238                             | .00              |               |             |            |          |             |
| 07/02/2014            | UPF FEE GENERAL -        | FLAT Fa                                   | 11<br>14 195                      | .99              |               |             |            |          |             |
|                       |                          | 20                                        | [2]                               | irst 🚺 1-10 of 1 | 13 🖸 Last     |             |            |          |             |